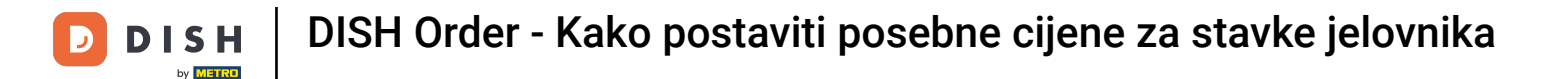

i

#### Pokazujemo vam kako svoje artikle prikazati po akcijskim cijenama u webshopu.

| Restaurant Jane Doe                                                                                |                                                                                                    |                                                 | View Menu Login Register     |
|----------------------------------------------------------------------------------------------------|----------------------------------------------------------------------------------------------------|-------------------------------------------------|------------------------------|
| <b>Restaurant Jane</b><br><b>Doe</b><br>Metrostraße 1, Düsseldorf 40235,<br>Vlaams Gewest, Germany | <b>Restaurant open for</b><br>Local orders:<br>Online orders (Delivery):<br>Online orders (Pick up): | 08:00 - 23:59<br>08:00 - 23:59<br>08:00 - 23:59 |                              |
| How do you want to get your order?                                                                 |                                                                                                    | Delivery Pick-up                                | Your Order                   |
| Menu Working Hours Info                                                                            | Allergens                                                                                            |                                                 |                              |
| All Pasta Pizza Drinks                                                                             |                                                                                                    | ~                                               | Add menu items to your cart. |
| Spaghetti Carbonara<br>Guanciale, Pecorino Ron<br>Product info                                     | nano, Egg                                                                                            | €8.99 +                                         | +                            |
| Spaghetti Bolognese<br>Meat, Wine, Tomatoes, O<br>Product info                                     | arrots, Celery                                                                                       | € 11.50 +                                       | +                            |
| Pizza                                                                                              |                                                                                                    | ^                                               | ^                            |
| Test                                                                                               |                                                                                                    |                                                 |                              |

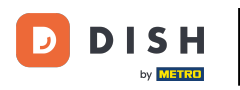

# Pritisnite Stavke izbornika pod KITCHEN .

| Dashboard        |                                   |                     |                 | = 🔺 📌 🙆          |
|------------------|-----------------------------------|---------------------|-----------------|------------------|
| 👔 DASHBOARD      | March 29, 2022 - April 24, 2023 • |                     |                 |                  |
| 🖶 RESTAURANT     | Orders                            |                     |                 |                  |
| M KITCHEN        |                                   | D                   | D               |                  |
| Menu Items       | Total Orders                      | Accepted Orders     | Declined Orders | Completed Orders |
| Mealtimes        |                                   | 2                   | 27              | 20               |
|                  |                                   |                     |                 |                  |
| LUSERS           | < 54                              | 0                   | 0               | 43               |
| JESIGN           | <                                 |                     |                 |                  |
| LOCALISATION     |                                   | D                   |                 |                  |
| 🖌 TOOLS          | < Delivery Orders                 | Average Basket Size |                 |                  |
| 🕰 SYSTEM         | 11                                | 1 items             |                 |                  |
| anian' 167460825 | Revenue                           |                     |                 | ?                |

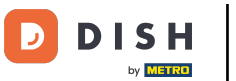

# Sada kliknite na ikonu olovke željenog artikla za podešavanje posebne cijene.

| e            | Menus       |   |     |     |                       |          |      |       |    | 1                    | = 🔺 📌             | 0 |
|--------------|-------------|---|-----|-----|-----------------------|----------|------|-------|----|----------------------|-------------------|---|
| £6 (         | DASHBOARD   |   | + 1 | New | Delete Enable Disable |          |      |       |    |                      |                   | ۲ |
| <b>a</b> 1   | RESTAURANT  | < |     |     | NAME OF THE DISH      | CATEGORY | PRIC | E     |    | SPECIAL STATUS       | STATUS            | = |
| <b>11</b> →  | KITCHEN     | ~ |     | 1   | Coca Cola 0,5I        | × Drinks | €    | 2.99  | •  | Active               | Enabled           |   |
|              | Categories  |   |     | 1   | Pizza Italia          | × Pizza  | €    | 9.00  | •  |                      | Enabled           |   |
|              | Menu Items  |   |     | /   | Spaghetti Bolognese   | ×Pasta   | €    | 11.50 | •  |                      | Enabled           |   |
|              |             |   |     | 1   | Spaghetti Carbonara   | ×Pasta   | €    | 8.99  | \$ |                      | Enabled           |   |
| Lu s         | SALES       | < |     |     |                       |          |      |       |    |                      |                   |   |
| <b>ا</b> م   | MARKETING   | < |     |     |                       |          |      |       |    |                      |                   |   |
| <b>±</b> (   |             | < |     |     |                       |          |      |       |    |                      |                   |   |
| 1 0          | DESIGN      | < |     |     |                       |          |      |       |    |                      |                   |   |
| ⊕ L          | OCALISATION | < |     |     |                       |          |      |       |    |                      |                   |   |
| F            | TOOLS       | < |     |     |                       |          |      |       |    |                      |                   |   |
| <b>¢</b> 8 s | SYSTEM      | < |     |     |                       |          |      |       |    |                      |                   |   |
| ersion       |             |   |     |     |                       |          |      |       |    | Privacy Settings I F | AO I New Features |   |
|              |             |   |     |     |                       |          |      |       |    | , macy seconds [1    | , non round of    | ? |

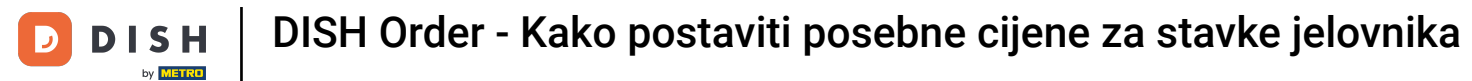

### Pritisnite karticu Posebne ponude .

| B             | Menu Edit   |   |                                                                                                    | =                    | <u>م</u>  | 0 |
|---------------|-------------|---|----------------------------------------------------------------------------------------------------|----------------------|-----------|---|
| <b>8</b> 8 D  | ASHBOARD    |   | Save Save & Close                                                                                                    |                      |           |   |
| 🖀 R           | ESTAURANT   | < | Menu Options Specials Allergens and additives Legal information                                                                                        |                      |           |   |
| 111 K         | ITCHEN      | ~ | Special Type Special Price                                                                                                    |                      |           |   |
| ł             | Categories  |   | Fixed Amount Percentage € 0,00                                                                                                    |                      |           |   |
| I             | Menu Items  |   | Timeframe                                                                                                    |                      |           |   |
| I             | Mealtimes   |   | Forever Recurring                                                                                                    |                      |           |   |
| Lee S         | ALES        | < | Special Status                                                                                                    |                      |           |   |
| ⊾ w           | IARKETING   | < | Disabled<br>Select disable to deactivate Special. Select Enable to activate Special and enter the Start Date, End Date and price of your Special item. |                      |           |   |
| <b>≗</b> U    |             | < |                                                                                                    |                      |           |   |
| ✓ D           |             | < |                                                                                                    |                      |           |   |
| ⊕ L           | OCALISATION | < |                                                                                                    |                      |           |   |
| <b>у</b> т    | OOLS        | < |                                                                                                    |                      |           |   |
| <b>¢</b> \$ S | YSTEM       | < |                                                                                                    |                      |           |   |
| ersion        |             |   | Debrace Patience                                                                                                    | EAOLN                | w Eastur  |   |
|               |             |   | Privacy Settings                                                                                                    | in the provide state | en reatur |   |
|               |             |   |                                                                                                    |                      |           | 8 |

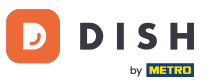

### 6 Kod posebne vrste možete odabrati promjenu cijene između fiksnog iznosa ili postotka .

| ē    | Menu Edit               | -                                                                                                    |             | 0 |
|------|-------------------------|----------------------------------------------------------------------------------------------------|-------------|---|
| 20   | DASHBOARD               | Save & Close                                                                                                    |             |   |
| •    | RESTAURANT              | Menu Options Specials Allergens and additives Legal information                                                                                        |             |   |
| 11   | KITCHEN<br>Categories   | Special Type Special Price   Fixed Amount Percentage € 9,90                                                                                            |             |   |
|      | Menu Items<br>Mealtimes | Timeframe<br>Forever Recurring                                                                                                    |             |   |
| ш    | SALES                   | Special Status                                                                                                    |             |   |
| Le I | MARKETING               | Disabled<br>Select disable to deactivate Special. Select Enable to activate Special and enter the Start Date, End Date and price of your Special item. |             |   |
| -    |                         |                                                                                                    |             |   |
| 1    | DESIGN                  |                                                                                                    |             |   |
| 0    | LOCALISATION            |                                                                                                    |             |   |
| ×    | TOOLS                   |                                                                                                    |             |   |
| \$   | SYSTEM                  |                                                                                                    |             |   |
|      |                         | Privacy Settings   FAQ                                                                                                    | New Feature | 2 |

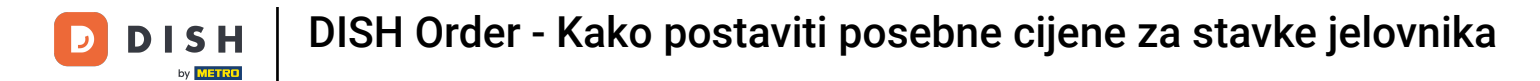

### **T** Sada unesite iznos akcijske cijene.

| 8             | Menu Edit   |   | =                                                                                                    | ٠      | \$     | 0  |
|---------------|-------------|---|----------------------------------------------------------------------------------------------------|--------|--------|----|
| <b>1</b> 26 ( | DASHBOARD   |   | Save Save & Close                                                                                                    |        |        |    |
| •             | RESTAURANT  | < | Menu Options Specials Allergens and additives Legal information                                                                                        |        |        |    |
| <b>11</b> -   | KITCHEN     | ~ | Special Type Special Price                                                                                                    |        |        |    |
|               | Categories  |   | Fixed Amount Percentage € 9,90                                                                                                    |        |        |    |
|               | Menu Items  |   | Timeframe                                                                                                    |        |        |    |
|               |             |   | Forever Recurring                                                                                                    |        |        |    |
| Lai - S       | SALES       | < | Special Status                                                                                                    |        |        |    |
| ı 2           | MARKETING   | < | Disabled<br>Select disable to deactivate Special. Select Enable to activate Special and enter the Start Date, End Date and price of your Special item. |        |        |    |
| ۰ ک           |             | < |                                                                                                    |        |        |    |
| 1             | DESIGN      | < |                                                                                                    |        |        |    |
| ⊕ ı           | OCALISATION | < |                                                                                                    |        |        |    |
| F             | rools       | ¢ |                                                                                                    |        |        |    |
| <b>\$</b> 6   | SYSTEM      | < |                                                                                                    |        |        |    |
| ersion        |             |   |                                                                                                    |        |        |    |
|               |             |   | Privacy Settings   FAQ                                                                                                    | New Fe | atures |    |
|               |             |   |                                                                                                    |        |        | ?) |

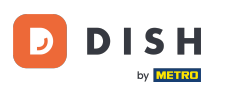

### U vremenskom okviru tada možete odlučiti je li posebna cijena zauvijek ili se ponavlja.

| ð            | Menu Edit    |   |                                                                                                    | = 🔺 📌 🙆                               |
|--------------|--------------|---|----------------------------------------------------------------------------------------------------|---------------------------------------|
| 20           | DASHBOARD    |   | Save & Close                                                                                                    |                                       |
| =            | RESTAURANT   | < | Menu Options Specials Allergens and additives Legal information                                                                                        |                                       |
| 11           | KITCHEN      | ~ | Special Type Special Price                                                                                                    |                                       |
|              | Categories   |   | Fixed Amount Percentage C 9,90                                                                                                    |                                       |
|              | Menu Items   |   | Timeframe                                                                                                    |                                       |
|              |              |   | Forever Recurring                                                                                                    |                                       |
| ш            | SALES        | < | Recurring every                                                                                                    |                                       |
| E I          | MARKETING    | < | Mon Tue Wed Thu Fri Sat Sun                                                                                                    |                                       |
| <b>.</b>     |              | < | Recurring from time Recurring to time                                                                                                    |                                       |
| 1            | DESIGN       | < | Special Status                                                                                                    |                                       |
| ⊕ I          | LOCALISATION | < | Disabled<br>Select disable to deactivate Special. Select Enable to activate Special and enter the Start Date. End Date and price of your Special item. |                                       |
| ۶            | TOOLS        | < |                                                                                                    |                                       |
| <b>\$</b> \$ | SYSTEM       | < |                                                                                                    |                                       |
|              |              |   |                                                                                                    | Privacy Settings   FAQ   New Features |

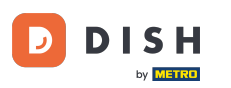

DISH Order - Kako postaviti posebne cijene za stavke jelovnika

### Pod Ponavljajuće svaki možete odlučiti na koje dane vrijedi posebna ponuda.

| ē          | Menu Edit    |   | =                                                                                                    |          | <b>,</b> | 0 |
|------------|--------------|---|----------------------------------------------------------------------------------------------------|----------|----------|---|
| 20         | DASHBOARD    |   | Save & Close                                                                                                    |          |          |   |
| =          | RESTAURANT   | < | Menu Options Specials Allergens and additives Legal information                                                                            |          |          |   |
| Ħ          | KITCHEN      | ~ | Special Type Special Price                                                                                                    |          |          |   |
|            | Categories   |   | Fixed Amount Percentage € 9,90                                                                                                    |          |          |   |
|            | Menu Items   |   | Timeframe                                                                                                    |          |          |   |
|            |              |   | Forever Recurring                                                                                                    |          |          |   |
| ш          | SALES        | < | Recurring every                                                                                                    |          |          |   |
| E I        | MARKETING    | < | Mon Tue Wed Thu Fri Sat Sun                                                                                                    |          |          |   |
| <b>±</b> ( |              | < | Recurring from time Recurring to time                                                                                                    |          |          |   |
| 1          | DESIGN       | < |                                                                                                    |          |          |   |
| ⊕ I        | LOCALISATION | < | Disabled                                                                                                    |          |          |   |
| ير         | TOOLS        | Ę | Select disable to deactivate Special. Select Enable to activate Special and enter the Start Date, End Date and price of your Special item. |          |          |   |
|            |              |   |                                                                                                    |          |          |   |
| <b>0</b> ; | SYSTEM       | × |                                                                                                    |          |          |   |
|            |              |   | Privacy Settings   FAQ   1                                                                                                    | lew Feat | ires     |   |
|            |              |   |                                                                                                    |          | 6        |   |

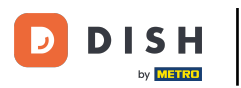

## Pod Ponavlja se s vremena možete postaviti vremenski okvir.

| e          | Menu Edit    |   |                                                                                                    | =              | A 📌         | 0 |
|------------|--------------|---|----------------------------------------------------------------------------------------------------|----------------|-------------|---|
| e          | DASHBOARD    |   | Save Save & Close                                                                                                    |                |             |   |
| •          | RESTAURANT   | < | Menu Options Specials Allergens and additives Legal information                                                                                                    |                |             |   |
| Ħ          | KITCHEN      | ~ | Special Type Special Price                                                                                                    |                |             |   |
|            | Categories   |   | Fixed Amount Percentage € 9,90                                                                                                    |                |             |   |
|            | Menu Items   |   | Timeframe                                                                                                    |                |             |   |
|            |              |   | Forever Recurring                                                                                                    |                |             |   |
| ш          | SALES        | < | Recurring every                                                                                                    |                |             |   |
| L2         | MARKETING    | < | Mon Tue Wed Thu Fri Sat Sun                                                                                                    |                |             |   |
| •          |              | < | Recurring from time Recurring to time   12:00 Image: State State Stat |                |             |   |
| 1          | DESIGN       | < | Special Status                                                                                                    |                |             |   |
| 0          | LOCALISATION | < | Disabled<br>Select disable to deactivate Special. Select Enable to activate Special and enter the Start Date. End Date and price of your Special item.                                                                                                    |                |             |   |
| ۶          | TOOLS        | < |                                                                                                    |                |             |   |
| <b>¢</b> : | SYSTEM       | < |                                                                                                    |                |             |   |
| ersio      |              |   | Privacy Sett                                                                                                    | ings   FAQ   N | ew Features | ? |

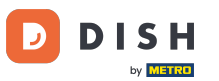

### • Za aktiviranje statusa posebne cijene u webshopu kliknite na gumb za uključivanje/isključivanje .

| ē        | Menu Edit    |   |                                                                                                    | = 🔺 📌 🙆                               |
|----------|--------------|---|----------------------------------------------------------------------------------------------------|---------------------------------------|
| 20       | DASHBOARD    |   | Save Save & Close                                                                                                    |                                       |
| =        | RESTAURANT   | < | Menu Options Specials Allergens and additives Legal information                                                                                                    |                                       |
| Ħ        | KITCHEN      | ~ | Special Type Special Price                                                                                                    |                                       |
|          | Categories   |   | Fixed Amount Percentage € 9,90                                                                                                    |                                       |
|          | Menu Items   |   | Timeframe                                                                                                    |                                       |
|          |              |   | Forever Recurring                                                                                                    |                                       |
| Lee :    | SALES        | < | Recurring every                                                                                                    |                                       |
| E I      | MARKETING    | < | Mon Tue Wed Thu Fri Sat Sun                                                                                                    |                                       |
| <b>.</b> |              | < | Recurring from time Recurring to time   12:00 Image: Second second second |                                       |
| 1        | DESIGN       | < | Special Status                                                                                                    |                                       |
| ⊕ I      | LOCALISATION | < | Disabled<br>Select disable to deactivate Special. Select Enable to activate Special and enter the Start Date, End Date and price of your Special item.                                                                                                    |                                       |
| ۶        | TOOLS        | < |                                                                                                    |                                       |
| ¢:       | SYSTEM       | < |                                                                                                    |                                       |
|          |              |   |                                                                                                    | Privacy Settings   FAQ   New Features |

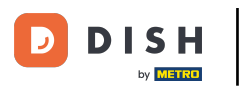

DISH Order - Kako postaviti posebne cijene za stavke jelovnika

### Sada spremite promjene.

| e      | Menu Edit    |   |                                                                                                    | =                     | ۰.          | 0             |
|--------|--------------|---|----------------------------------------------------------------------------------------------------|-----------------------|-------------|---------------|
| e      | DASHBOARD    |   | Save & Close                                                                                                    |                       |             |               |
| =      | RESTAURANT   | < | Menu Options Specials Allergens and additives Legal information                                                                                       |                       |             |               |
| Ħ      | KITCHEN      | ~ | Special Type Special Price                                                                                                    |                       |             |               |
|        | Categories   |   | Fixed Amount Percentage € 9,90                                                                                                    |                       |             |               |
|        | Menu Items   |   | Timeframe                                                                                                    |                       |             |               |
|        |              |   | Forever Recurring                                                                                                    |                       |             |               |
| ш      | SALES        | < | Recurring every                                                                                                    |                       |             |               |
| Le.    | MARKETING    | < | Mon Tue Wed Thu Fri Sat Sun                                                                                                    |                       |             |               |
| ÷      | USERS        | < | Recurring from time Recurring to time   12:00 15:00 0                                                                                                 |                       |             |               |
| 1      | DESIGN       | < | Special Status                                                                                                    |                       |             |               |
| 0      | LOCALISATION | < | Enabled<br>Select disable to deactivate Special. Select Enable to activate Special and enter the Start Date, End Date and price of your Special item. |                       |             |               |
| ۶      | TOOLS        | < |                                                                                                    |                       |             |               |
| \$     | SYSTEM       | < |                                                                                                    |                       |             |               |
| ersion |              |   | Priva                                                                                                    | cy Settings   FAQ   1 | lew Feature | ,<br><b>?</b> |

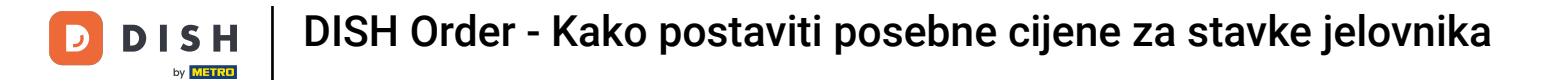

### Akcijske cijene sada su prikazane u webshopu. To je to. Gotovi ste.

| Restaurant Jane Doe                                                                                                    |                                                 | View Menu Login Register     |
|----------------------------------------------------------------------------------------------------|-------------------------------------------------|------------------------------|
| Restaurant JaneRestaurant open forDoeLocal orders:Metrostraße 1, Düsseldorf 40235,<br>Vlaams Gewest, GermanyOnline orders (Pick up): | 08:00 - 23:59<br>08:00 - 23:59<br>08:00 - 23:59 |                              |
| How do you want to get your order?                                                                                                   | Delivery Pick-up                                | Your Order                   |
| Menu Working Hours Info Allergens                                                                                                    |                                                 |                              |
| All Pasta Pizza Drinks                                                                                                    |                                                 | Add menu items to your cart. |
| Pasta<br>Spaghetti Carbonara<br>Guanciale, Pecorino Romano, Egg<br>Product info                                                      | € 6.50<br>€ 8.99 +                              | Checkout                     |
| Spaghetti Bolognese<br>Meat, Wine, Tomatoes, Carrots, Celery<br>Product info                                                         | € 9.90<br>€ 11.50                               |                              |
| Pizza<br>Test                                                                                                    | ^                                               |                              |

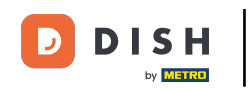

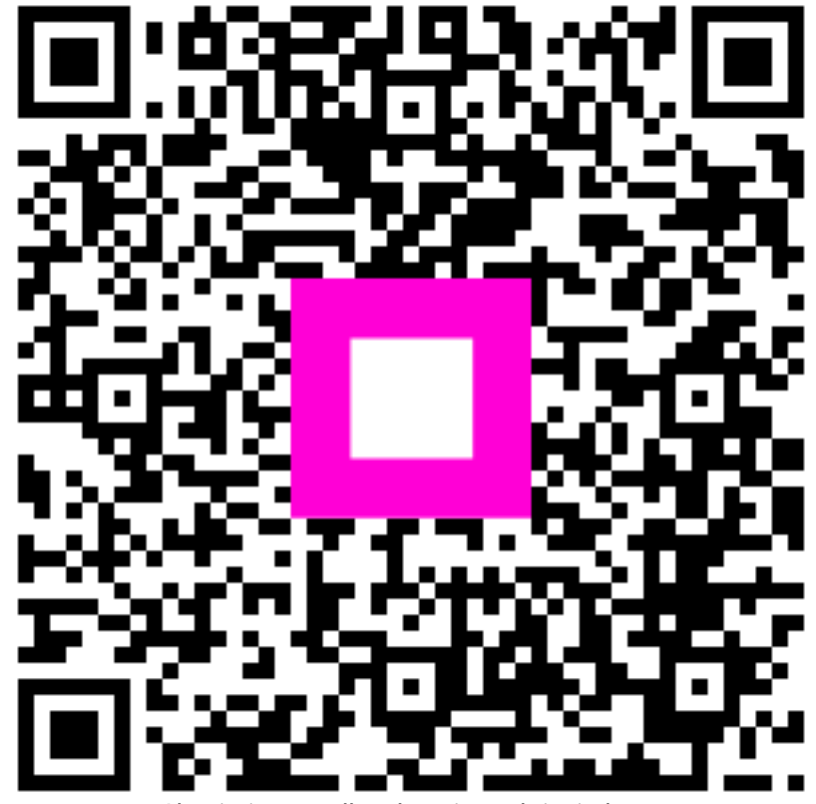

Skenirajte za odlazak na interaktivni player